# 公務人員人事服務網eCPA https://ecpa.dgpa.gov.tw

## eCPA管理

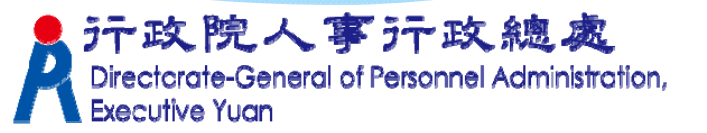

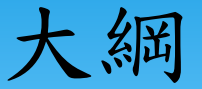

★eCPA基本使用環境及設定
★登入方式(帳號及憑證)
★登入身份種類(一般、人事、人事主管)
★權限與兼辦管理

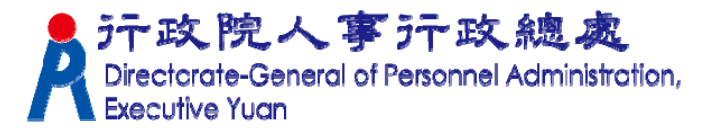

#### eCPA基本使用環境及設定

★基本使用環境 (含Windows/IE/Word/Excel)
★加入信任網站及ActiveX元件安裝
★設定相容性檢視

附註:同WebHR環境設定

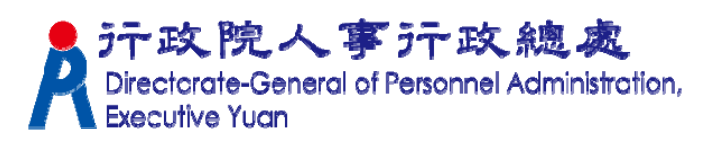

登入系統

#### eCPA人事服務網登入畫面

eCPA【登入】有依【帳號密碼登入】與【使用憑證登入】兩個登入區塊。

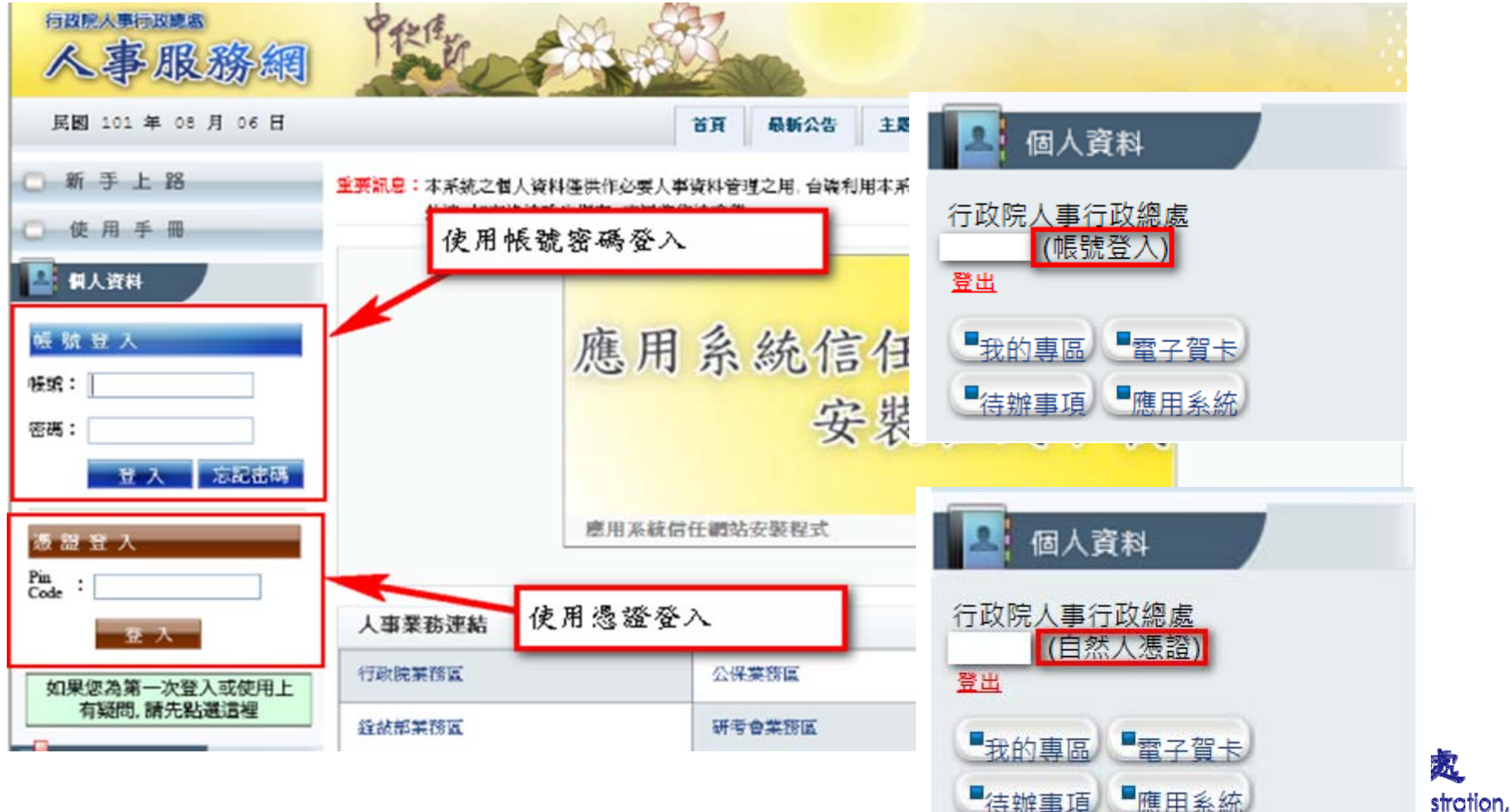

#### 系統使用者身分種類

依據人事總處公務人力資料庫中各機關所報送的人事資料

#### ■人事主管:

機關單位的人事主管,可進行人事應用系統授權管理,具「權限與兼辦管理」功能。

#### ■人事人員:

機關單位的人事人員,可操作有關人事業務的工作, 如A2、A4、A7、AC、AF、B5、D5、性別調查系統...。

#### ■全體公務人員:

一般公務人員,透過瀏覽器進行網站基本功能的使用。 於政院人事行政總處 Directorate-General of Personnel Administration,

系統認定人事人員身分條件

人事資料符合下列條件任一項,系統即認定為人事人員

■人員區分欄位為「08人事人員」 ■服務單位欄位中有'人事'字眼 ■兼職性質欄位為「5 兼辦人事」 **WebHR** 表2兼職資料 之主要兼職性質 行政院人事行政總處 neral of Personnel Administration,

#### WebHR 表2「兼職資料」

#### ★無人事單位編制但實際辦理人事業務人員,需 設定[主要兼職性質](5兼辦人事)→ 視同人事 人員

|        | 兼職資料            |  |
|--------|-----------------|--|
| 主要兼職職稱 | 主要兼職性質 5 兼辦人事 🔽 |  |
| 主要兼職單位 | 兼職科室股組別         |  |
| 兼職官職等  | 兼職主管級別          |  |

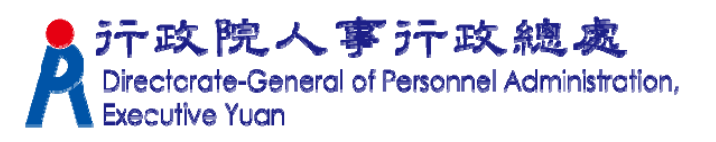

#### 功能項目—權限與兼辦管理

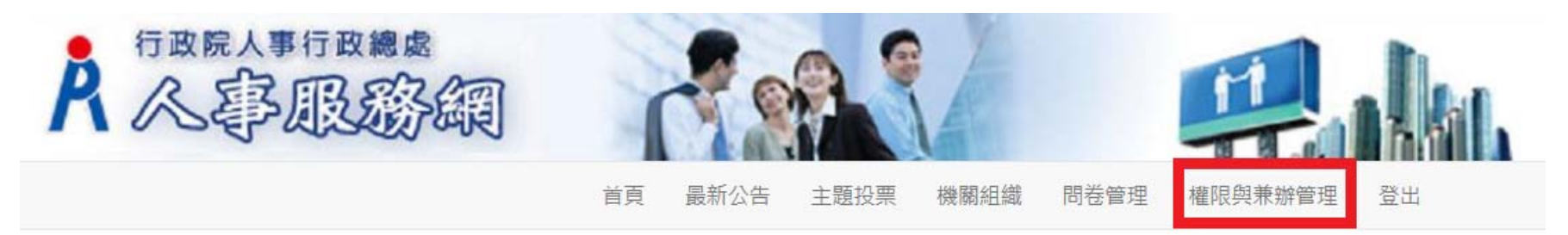

可使用本功能者為:

- ▶ 1、人事主管(表2主管級別不為空白者)。
- ▶ 2、持機關憑證登入者。
- ▶ 3、人事主管或持機關憑證登入進行<u>管</u> 理權限授權設定者。
  ♪ 丁政院人事行政總處

# 功能項目—權限與兼辦管理 管理功能:

- ▶ 應用系統授權設定(A1、A2、A4、A5、A6、B5…)
- ▶ 兼辦管理(設定、查詢、編輯、刪除、跨主管機關設定-請填單申請<u>F000199</u>)(不含WebHR兼辦)
- ▶ 重設員工密碼(查自訂帳號、重設E-mail、密碼)
- ▶ 校正員工Email
- ▶ 管理權限授權設定(設定代理人)

# 功能項目—權限與兼辦管理

# ■進階搜尋

- ▶ 查詢人員自訂帳號
- ▶ 可用應用系統查詢
- ▶ 可用兼辦應用系統查詢
- ▶ 應用系統權限查詢
- ▶ 兼辦應用系統權限查詢

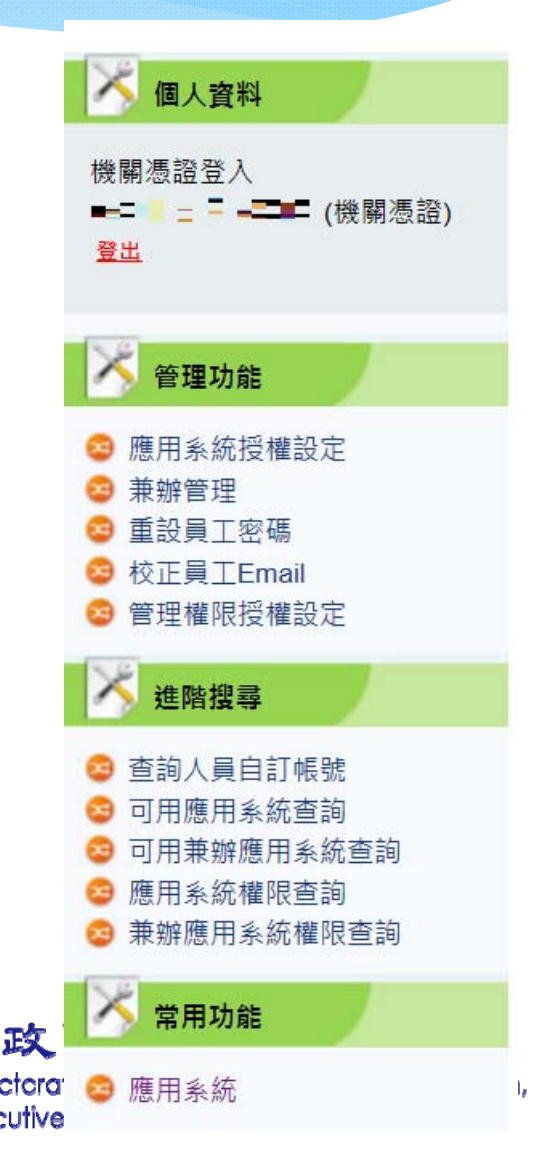

## 功能項目—權限與兼辦管理

常用功能。《國際歐綱 登出 現在位置:首頁 > 進階搜尋 > 應用系統 🗡 個人資料 機關源證登入 P 應用系統 ▶ 應用系統 登出 我的應用系統 🔨 管理功能 A.人事資料填報及考核 😳 應用系統授權設定 · A1:人事資料報送服務網 美辦管理 ◎ 重設員工密碼 😔 校正員工Email 測試應用系統 管理權限授權設定 · A1:人事資料報送服務網 (雲端測試) 進階搜尋 D.其他人事總處業務 ◎ 查詢人員自訂帳號 〇 可用應用系統查詢 DD:事求人機關徵才系統 😳 可用兼辦應用系統查詢 😳 應用系統權限查詢 😂 兼辦應用系統權限查詢 非人事總處機關及系統 🗡 常用功能 😳 應用系統 A.人事資料填報及考核 • RTCMPT:公教人員退休撫卹試算系統 測試應用系統 • WebHR (測試) A.人事資料填報及考核 • WebHR人力資源管理資訊系統 ECPAWEB10:機關憑證

Directorate-General of Personnel Administration, Executive Yuan

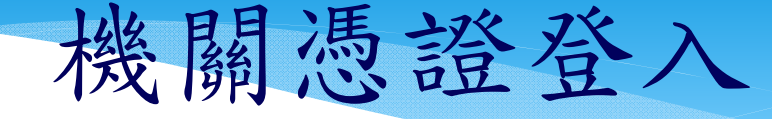

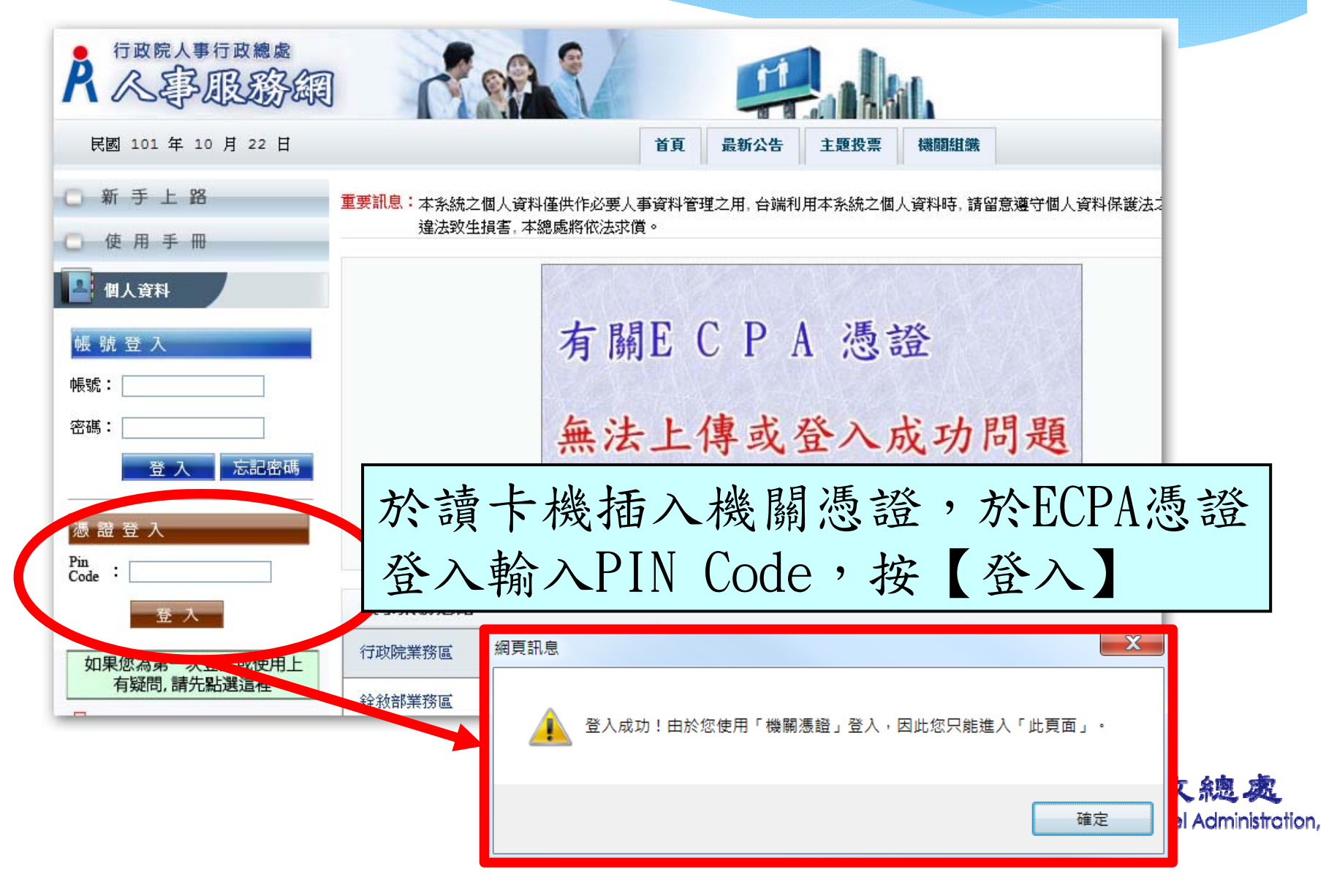

管理權限授權設定

|            |                          | 1     |           |         |      |         |    |  |                                                                                                    |
|------------|--------------------------|-------|-----------|---------|------|---------|----|--|----------------------------------------------------------------------------------------------------|
|            |                          | 首頁    | 最新公告      | 主題投票    | 機關組織 | 權限與兼辦管理 | 登出 |  |                                                                                                    |
| <b>6</b> 4 | 現在位置:首頁 > 權限與兼辦管理 > 管理權限 | 授權設定  |           |         |      |         |    |  |                                                                                                    |
|            | ◎切換機關 機關:行政院人事行政總處       | 2     |           |         |      |         |    |  |                                                                                                    |
| -          | わ 新増資料                   |       |           |         |      |         |    |  |                                                                                                    |
| ■ 電子賀卡     | 姓名                       |       | 最後更新      | 時間      |      |         |    |  |                                                                                                    |
| 5 ■ 雁田糸統   |                          |       | 104/12/31 | 13:57   |      |         |    |  | 1 删除                                                                                                    |
|            |                          |       | 105/02/05 | 5 14:33 |      |         |    |  | 1111日日本 1111日日本 1111日日本 1111日日本 1111日本 111111日本 11111日本 11111日本 11111日本 11111日本 11111日本 11111日本 11111日本 11111日本 11111日本 11111日本 11111日本 11111日本 11111日本 11111日本 11111日本 11111日本 111111月11日本 11111月1月1月1月1月1月1月1月1月1月1月1月1月1月1月1月1月 |
| ж.         | 0 = + 5 / 3814           | VOLIE |           |         |      |         |    |  |                                                                                                    |
| 授權設定       |                          | 瀏覽    |           |         |      |         |    |  | 確                                                                                                    |
| 密碼<br>授權設定 |                          |       |           |         |      |         |    |  |                                                                                                    |

修正或移除不必要之人員授權。

 デ政院人事 テ政總處 Directorate-General of Personnel Administration, Executive Yuan

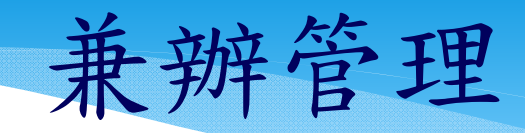

-Calific

主題投票

首頁 最新公告

機關組織

登出

權限與兼辦管理

| R | 人爭敗影網 |
|---|-------|
|---|-------|

|                                                                                                    | * 兼辦機關          | A5800000A 瀏覽 修工式投队不以西                                                                                                    |
|----------------------------------------------------------------------------------------------------|-----------------|----------------------------------------------------------------------------------------------------|
| <u>登出</u>                                                                                                    | * 被兼辦機關         | A58010000A 瀏覽 修正以构体不少女                                                                                                    |
| <ul> <li>我的專區</li> <li>電子賀卡</li> <li>待辦事項</li> <li>應用系統</li> </ul>                                                                                                    |                 | A3:公教人員待遇管理系統<br>A4:調查表系統<br>A5:技工工友駕駛及駐衛警線上填報系統<br>A8:核心能力評鑑系統                                                                              |
| 答理功能                                                                                                    | 已兼辦系統<br>(重新檢查) | AC:全國軍公教人員生活津貼申請暨稽核系統<br>C2:人事資訊代碼系統                                                                                                    |
| <ul> <li>&gt;&gt;&gt;&gt;&gt;&gt;&gt;&gt;&gt;&gt;&gt;&gt;&gt;&gt;&gt;&gt;&gt;&gt;&gt;&gt;&gt;&gt;&gt;&gt;&gt;&gt;&gt;&gt;&gt;&gt;&gt;&gt;</li></ul>                              |                 | 組織員額系統(測試)<br>A1:人事資料報送服務網 (測試網頁)<br>test<br>AC:全國軍公教人員生活津貼申請暨稽核系統(測試)                                                                       |
| <ul> <li>○ 員工管理</li> <li>○ 機關管理</li> <li>○ 憑證白名單管理</li> </ul>                                                                                                    |                 | 可選擇應用系統:<br>- 請選擇-<br>A1:人事資料報送服務網<br>A2:人力資源填報系統<br>ACM2数準定線 上誌 例 日本校 2 4 4                                                                 |
| <ul> <li>2 查詢人員自訂帳號</li> <li>3 可用應用系統查詢</li> <li>3 可用兼辦應用系統查詢</li> <li>3 應用系統權限查詢</li> <li>3 兼辦應用系統權限查詢</li> <li>3 兼辦應用系統權限查詢</li> <li>3 權限群組內容查詢</li> <li>3 權限報別內容查詢</li> </ul> | * 應用系統          | A7:人事資料者核系統<br>AD:各機關兼職資料填報系統<br>B5:公務人員個人資料校對網站<br>D0:考試職缺填報及錄取人員分配系統<br>D5:組織員簡管理系統<br>D6:終身學習入口網<br>D8:銀髮公教志工人力銀行<br>DA:機關首長請假管理系統(行政院所順) |
|                                                                                                    |                 |                                                                                                    |
|                                                                                                    | * 有效日期          | 2 1 1 1 1 1 1 1 1 1 1 1 1 1 1 1 1 1 1 1                                                                                                    |
|                                                                                                    |                 | 儲存 取消                                                                                                    |

# 應用系統授權設定

| A 不要服務編                                                                                                    |                                                                    |             |                                                                                                    |
|----------------------------------------------------------------------------------------------------|--------------------------------------------------------------------|-------------|----------------------------------------------------------------------------------------------------|
| 個人資料                                                                                                    | 現在位置:首頁 > 權限與兼辦管理 > 應用系                                            |             | 首頁     最新公告     主題投票     機關組織     權限與兼辦管理     登出          應用系統授權設定                                                                                                    |
| 登 <u>世</u><br>● 我的重回 ● 素之智+                                                                                                    | ✿ 切换機關 機關:行政院人事行政<br>● 應用系統: A1:人事資料報送服務                           |             | PickMemberList - Internet Explorer                                                                                                    |
| <ul> <li>→ 3xHJ寺団 - 电丁頁ト</li> <li>● 待辦事項 ● 應用系統</li> <li>● 應用系統投權設定</li> <li>● 兼辦管理</li> <li>● 重設員工密碼</li> <li>● 管理權限投權設定</li> </ul>         | 應用系統授權清單:       權限類別     權限群組     打       報送資料權限     人事機構主管,     3 |             | <ul> <li>         · 服務機關代碼: 図覽         · 員工身份證號: □         · 員工中文姓名: □         · □         · 、 員工中文姓名: □         · 、         · 、 散態: □ 未啟用□ 啟用□ 停用         · 提尋         ·         · </li> </ul> |
| <ul> <li>員工管理</li> <li>機關管理</li> <li>憑證白名單管理</li> <li><b>法階搜尋</b></li> </ul>                                                                 |                                                                    | <b>泡</b> 新増 |                                                                                                    |
| <ul> <li>查詢人員自訂帳號</li> <li>可用應用系統查詢</li> <li>可用兼辦應用系統查詢</li> <li>應用系統權限查詢</li> <li>兼辦應用系統權限查詢</li> <li>權限群組內容查詢</li> <li>權限類別內容查詢</li> </ul> |                                                                    |             | 確定 取消 關閉                                                                                                    |

#### 補充說明:應用系統授權清單中「權限群組」欄位,若為「人事人員」" 則符合系統認定人事人員身分者均可操作。

## eCPA應用系統簡述說明

|    | A                     | В                                                                  | С                | D    |
|----|-----------------------|--------------------------------------------------------------------|------------------|------|
| 1  | 應用系統名稱                | 應用系統簡述說明                                                           | 預設授權             | 須用憑證 |
| 2  | A.人事資料填報及考核           |                                                                    |                  |      |
| 4  | A1:人事資料報送服務網          | 人事資料報送入檔紀錄查詢、抽檔及表20考績、表35銓審與銓敘部資料比對結果查詢                            | 人事主管             |      |
| 5  | A2:人力資源填報系統           | 定期性報表填報,如:身心障礙、原住民(月報)及 臨時人員、運用派遣人力(季報)調查表報送                       | 人事               |      |
| 6  | A4:調查表系統              | 不定期临時性調查表,如:INV61104_運用勞務承攬情形調查表(10609)…                           | 人事               |      |
| 7  | A5:技工工友駕駛及駐衛警線上填報系統   | 提供技工工友駕駛及駐衛警線上填報個人基本資料及待遇資料。                                       |                  |      |
| 8  | A6:服務獎章線上請頒及檢核系統      | 請核/ 頒退休人員(特等、1等、2等、3等)服務獎章                                         |                  |      |
| 9  | A7:人事資料考核系統           | 針對各機關人事資料正確性做檢核。                                                   | 只有人事可用,無法授權      |      |
| 10 | AC:全國軍公教人員生活津貼申請暨稽核系統 | 提供各機關申辦子女教育補助、婚喪生育補助作業。                                            | 人事               |      |
| 11 | AF:各機關學校用人費用管理資訊系統    | 提供各機關報送機關及個人用人費用資料之作業                                              | 人事               |      |
| 12 | RTCMPT:公教人員退休撫卹試算系統   | 提供各機關公教人員退休撫卹試算作業                                                  |                  | Y    |
| 13 | WebHR人力資源管理資訊系統       | 提供 各機關 個人基本資料、考績、獎懲、任免、待遇…等人事資訊系統相關資料維護作業。                         |                  | Y    |
| 14 | 全國公教人員退休撫卹整合平臺        | 提供各機關公教人員月退、月撫慰及3節、年終查驗及發放作業                                       |                  | Y    |
| 16 | B.人事資料服務              |                                                                    |                  |      |
| 17 | B5:公務人員個人資料校對網站       | 校對個人資料及列印履歷表                                                       | 如被授權者,會多人事人員校對功能 | Y    |
| 18 | B6:人事資訊系統服務網          | 即PICS人事資訊系統客服網:提供問題Q&A查詢、線上掛號室、檔案(申請表單)下載、種籽教師查詢                   |                  |      |
| 20 | C.機關設定及申請             |                                                                    |                  |      |
| 21 | C2:人事資訊代碼系統           | 如邁機關成立、改制、更名、裁撤等異動情形發生時,可於此處提出申請。                                  |                  |      |
| 23 | D.其他人事總處業務            |                                                                    |                  |      |
| 24 | D0:考試職缺填報及錄取人員分配系統    | 主要供各機關填報考試職缺及錄取人員分配作業之用                                            |                  |      |
| 25 | D5:組織員額管理系統           | 主要供各機關填報現有員額調查表、年度請增減預算員額…等作業用                                     |                  | -    |
| 26 | D6:終身學習入口網            | 供同仁查詢自己的學習時數以及提供訓練機關構、人事開課、上傳學員認證時數之用。                             | 如為人事或被授權者方有後台功能  |      |
| 27 | DD:事求人機關徵才系統          | 供機關刊登徵才資訊                                                          |                  | Y    |
| 28 | KM人事業務知識分享平台          | 主要提供人事人員1問1答問獲得最佳解後則形成知識物件,置於該平台上供同仁分享。                            |                  |      |
| 30 | E.人事總處暨所屬機關           | 主要作為本總處 主管會報及施政質詢模擬答詢 之用                                           |                  |      |
| 31 | El:主管會報管理系統           |                                                                    |                  |      |
| 32 | E2:施政質詢模擬答詢系統         |                                                                    |                  |      |
| 34 | 非人事總處機關及系統            | 主要供eCPA使用者可單一簽入至各訓練機關)構數位學習平台做線上研讀並取得數位學習時數之用,例如有 e等公務園+學習平臺、…等平台。 |                  |      |
| 35 | DL1:e等公務園+學習平臺        |                                                                    |                  |      |
| 36 | DLD:文官e學苑             |                                                                    |                  |      |
| 37 | DIR·港鄉學描              |                                                                    |                  |      |

# 重設員工密碼

| 行政院人事行政總處                                                                            |                     |        |         |      |      |         |    |    |    |
|--------------------------------------------------------------------------------------|---------------------|--------|---------|------|------|---------|----|----|----|
|                                                                                      |                     |        | 首頁 最新公告 | 主題投票 | 機關組織 | 權限與兼辦管理 | 登出 |    |    |
| 個人資料                                                                                 | 現在位置:首頁 > 權限與兼辦管理 > | 重設員工密碼 |         |      |      |         |    |    |    |
| <u>整</u> 出                                                                           | Q、員工身份證號:           | 挑選人員   |         |      |      |         |    |    | 授尋 |
| ■ 我的專區 ■ 電子賀卡                                                                        | 自訂帳號                | 姓名     | 修改E-MA  | IL   |      |         |    | 重設 | 密碼 |
|                                                                                      |                     |        |         |      |      |         |    | 重設 |    |
| 管理功能                                                                                 |                     |        |         |      |      |         |    |    |    |
| <ul> <li>2 應用系統授權設定</li> <li>2 兼辦管理</li> <li>2 重設員工密碼</li> <li>2 管理權限授權設定</li> </ul> |                     |        |         |      |      |         |    |    |    |

ation,

補充說明:如欲修改 eCPA email,請先徵得使用者同意。

## 使用機關憑證登入WebHR

■常

|     | 🔀 個人資料                                                                | 現在位置:首頁 > 進階搜尋 > 應用系統                   |  |  |  |  |  |
|-----|-----------------------------------------------------------------------|-----------------------------------------|--|--|--|--|--|
| 田分社 | 機關憑證登入<br>■= ≥ ■■ (機關憑證)                                              | 健康用系統                                   |  |  |  |  |  |
| 用系统 | 토믹                                                                    | 我的應用系統                                  |  |  |  |  |  |
|     | 答理功能                                                                  | A.人事資料填報及考核                             |  |  |  |  |  |
|     | <ul> <li>◎ 應用系統授權設定</li> <li>◎ 兼辦管理</li> </ul>                        | <ul> <li>A1:人事資料報送服務網</li> </ul>        |  |  |  |  |  |
|     | <ul> <li>         ・         ・         ・</li></ul>                     | 測試塵用系統                                  |  |  |  |  |  |
|     | ● 管理權限授權設定<br>進階複量                                                    | <ul> <li>A1:人事資料報送服務網 (雲端測試)</li> </ul> |  |  |  |  |  |
|     | 😕 查詢人員自訂帳號                                                            | D.其他人事總處業務                              |  |  |  |  |  |
|     | <ul> <li>可用應用条統查詢</li> <li>可用兼辦應用条統查詢</li> <li>第二、在標準用条統查詢</li> </ul> | ・ DD.事求人機關徵才乘統                          |  |  |  |  |  |
|     | <ul> <li>產品系統准限查詢</li> <li>兼辦應用系統權限查詢</li> </ul>                      | 非人事總處機關及系統                              |  |  |  |  |  |
|     | 常用功能                                                                  | • DL0: 銓紋葉發網路作業系統                       |  |  |  |  |  |
|     | 😳 應用系統                                                                | A.人事資料填報及考核                             |  |  |  |  |  |
|     |                                                                       | ・ RTCMPT:公教人員還休撫卹試算系統                   |  |  |  |  |  |
|     |                                                                       | 測試塵用系統                                  |  |  |  |  |  |
|     |                                                                       | ・ WebHR (洞館)                            |  |  |  |  |  |
|     |                                                                       | A.人事資料填報及考核                             |  |  |  |  |  |
|     |                                                                       | ・ WebHR人力資源管理資訊系統                       |  |  |  |  |  |

# 使用機關憑證登入WebHR (機關憑證登入)

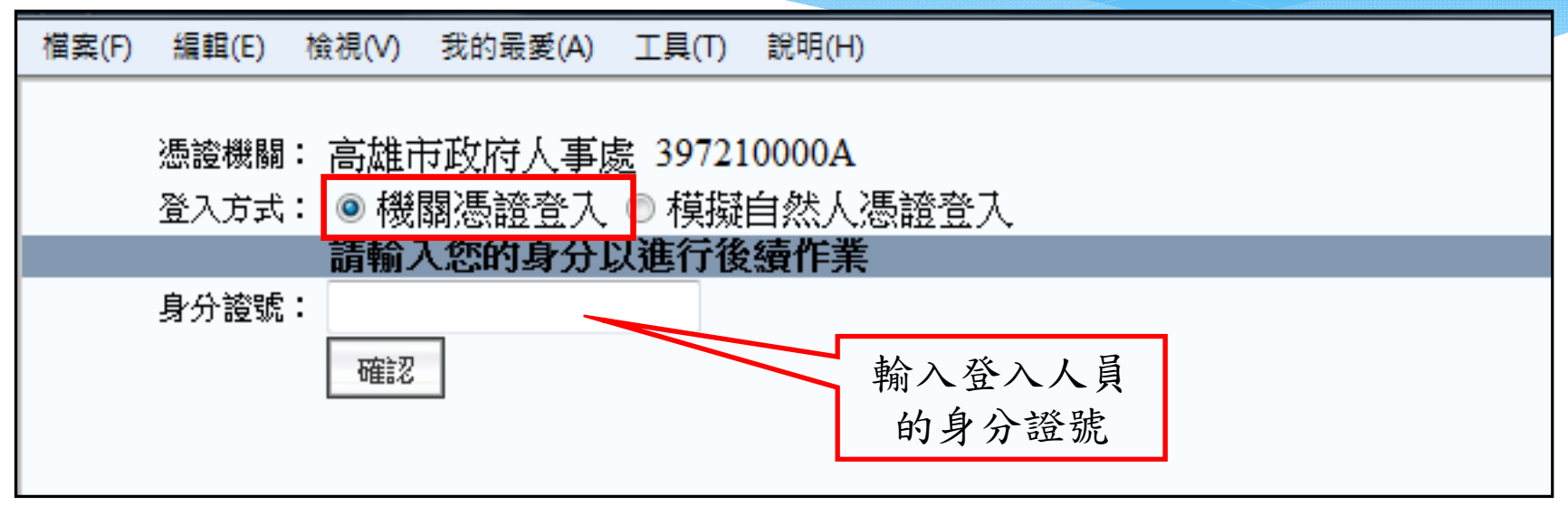

使用機關憑證登入後,只可以操作以下功能:

- ▶ 個人資料>人事傳輸>機關人員資料接收>報送服務網個 人資料接收
- ▶ 任免遷調>報到/離職>人員報到>報到資料建檔
- ▶ 任免遷調>報到/離職>人員報到>報到資料更新作業
- ▶ 系統管理>權限管理>使用者管理>使用者帳號維護

19

# 使用機關憑證登入WebHR (模擬自然人憑證登入)

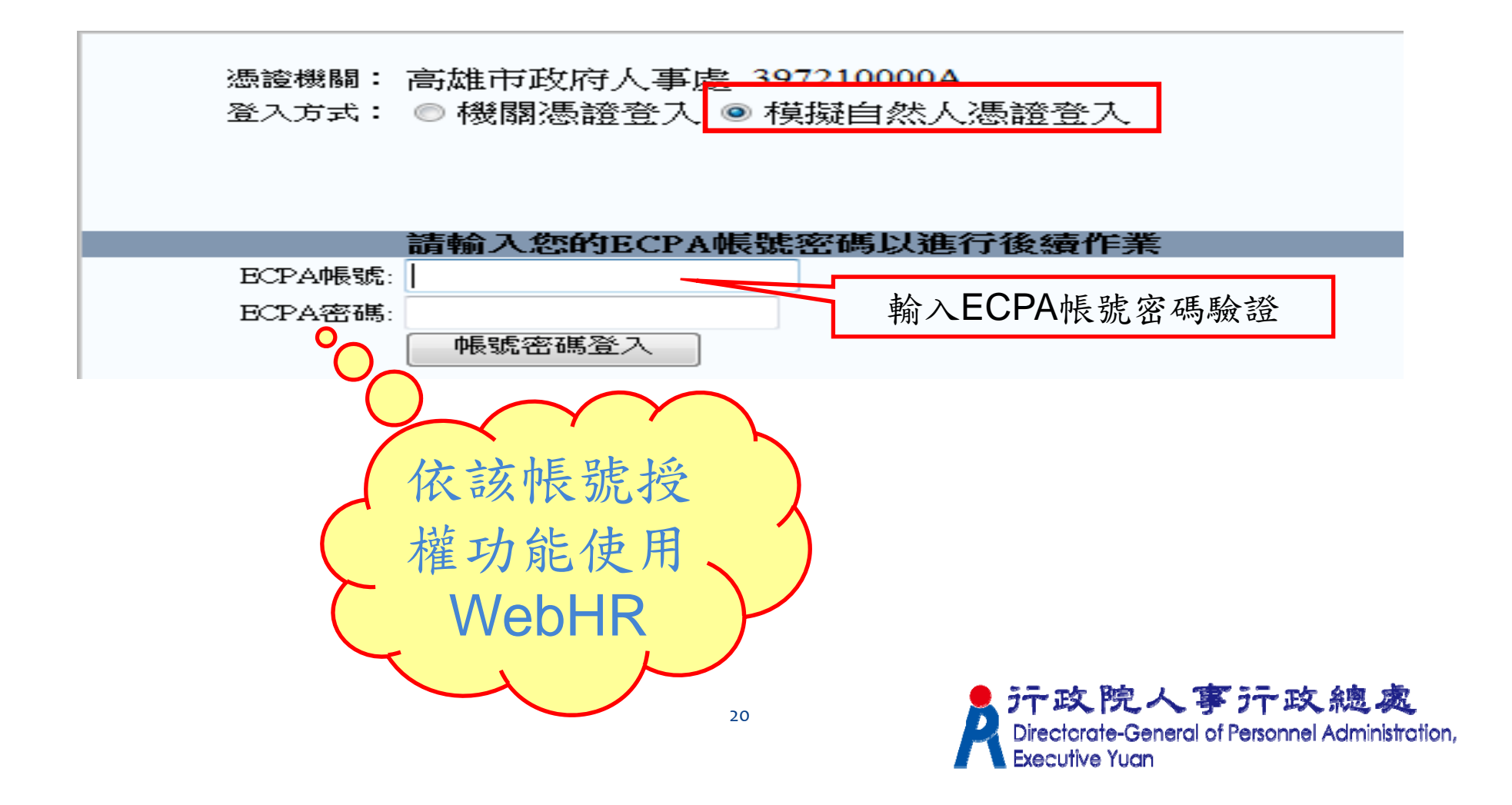

#### Q. 何時需使用機關憑證登入? 如何登入?

 當機關原有人事人員已離職,而新進人事 人員尚未於該機關進行人員報到作業及建 立使用者帳號,無法進入WebHR操作時。
 如無法以機關憑證登入,亦可請上級主管 機關協助進行人員報到作業及建立使用者 帳號。

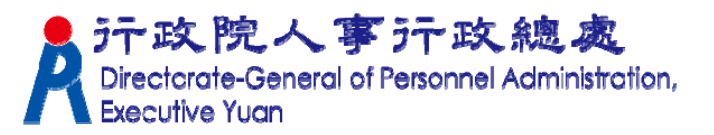

#### 重要提醒

■請確實管制各人事相關資訊系統使用 及管理者權限,對職務異動或離職人 員應即時予以修正或移除。

至新機關到職之人事人員,請先檢視 管理權限授權設定、兼辦管理之授權 狀態,修正或移除不必要之人員授權。

## 敬請指教!

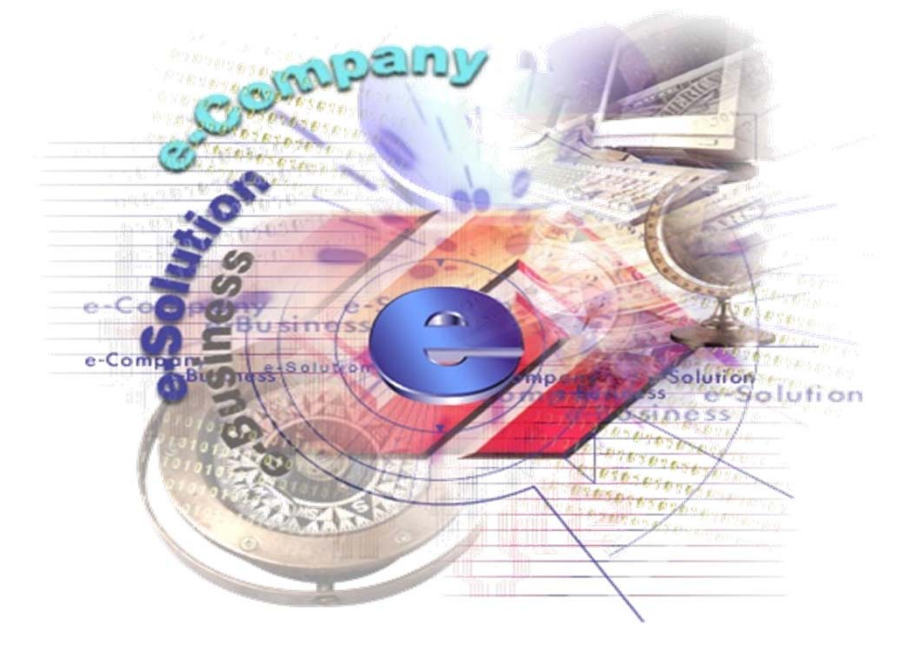

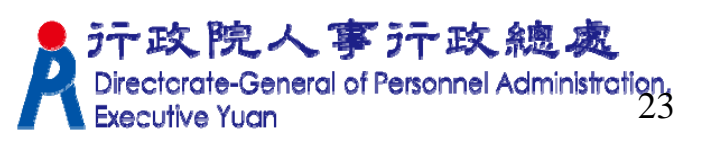